# **DOCUMENTATION UTILISATEUR**

| DOCUMENTATION UTILISATEUR           | 1  |
|-------------------------------------|----|
| 1.) Introduction                    | 2  |
| 2.) Documentation Utilisateur       | 2  |
| 1. Page principale                  | 3  |
| 2. Page Gestion Sportif             | 4  |
| 3. Voir Équipe d'un Sportif         | 5  |
| 4. Voir Compétition d'un Sportif    | 6  |
| 5. Voir Sportif                     | 7  |
| 6. Éditer Sportif                   | 8  |
| 7. Gestion Équipe                   | 9  |
| 8. Voir Membres d'une Équipe        | 10 |
| 9. Voir Compétitions d'une Équipe   | 11 |
| 10. Voir Équipe                     | 12 |
| 11. Editer Équipe                   | 13 |
| 12. Ajouter à Équipe                | 14 |
| 13. Gestion Compétition             | 15 |
| 14. Voir Personne d'une Compétition | 16 |
| 15. Voir Équipe d'une Compétition   | 17 |
| 16. Voir Compétition                | 18 |
| 17. Éditer Compétition              | 19 |
| 18. Ajouter à Compétition           | 20 |

# **1.) Introduction**

Bienvenue dans la documentation utilisateur de notre application de gestion sportive. Conçue pour répondre aux besoins des organismes de gestions d'évènements sportifs.

Grâce à une interface simple et intuitive vous pourrez gérer les sportifs, les équipes ainsi que les compétitions sportives. Que ce soit créer des sportifs les ajouter dans des équipes puis inscrire ces équipes dans des compétitions.

Ce guide à donc été créé pour vous accompagner dans la découverte de l'interface de l'application et au travers de chaque étape d'utilisation de celle-ci pour vous permettre de vous en servir au mieux.

# 2.) Documentation Utilisateur

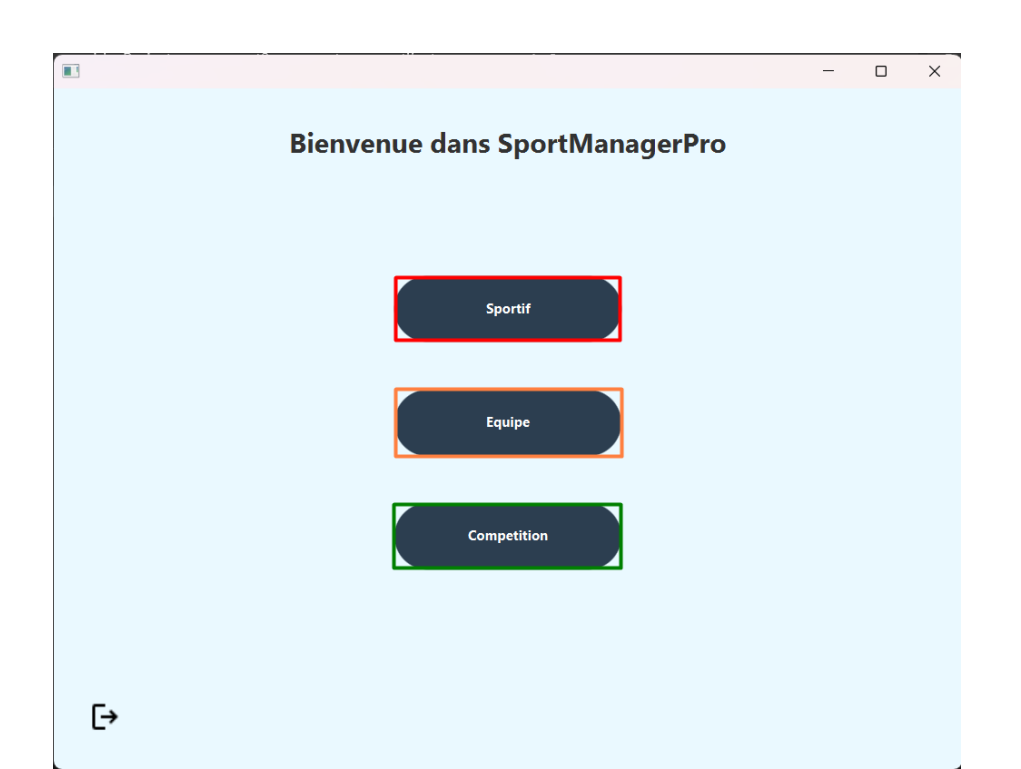

### 1. Page principale

Bouton sportif : Permet l'accès à la gestion des sportifs

Bouton équipe : Permet l'accès à la gestion des équipes

Bouton compétition : Permet l'accès à la gestion des compétitions

Bouton Logout : Permet de quitter l'application

### 2. Page Gestion Sportif

| •••             |                 |                | 1 |
|-----------------|-----------------|----------------|---|
|                 | Gestion Sportif |                |   |
|                 |                 |                |   |
|                 |                 |                |   |
| Voir Equipe     |                 | Voir Sportif   |   |
|                 |                 |                |   |
| Voir Competitio | n               | Editer Sportif |   |
|                 |                 |                |   |
|                 |                 |                |   |
|                 |                 |                |   |
|                 |                 |                |   |
|                 |                 | ធ              | נ |

Partie Gauche :

- Bouton Voir Equipe : Permet de voir les équipes d'un sportif en entrant son ID
- Bouton Voir Compétition : Permet de voir les compétitions d'un sportif en entrant son ID

Partie Droite :

 Bouton Voir Sportif : Permet de voir les sportifs enregistrés dans la base de données
 Bouton Editer Sportif : Permet d'agir sur l'objet sportif comme l'ajout, la modification et la suppression

# 3. Voir Équipe d'un Sportif

| Z |                         |          |       |           |           | - 0        | × |
|---|-------------------------|----------|-------|-----------|-----------|------------|---|
|   | Voir Ec                 | quipe d' | un Sp | ortif     |           |            |   |
|   | Formulaire de Recherche | ID_S     | Nom_S | Prenom_S  | ID_Equipe | Nom_Equipe |   |
|   |                         | 9        | Pepsy | Tristanta | 1         | TESTEQUIPE |   |
|   | ID Sportif ्रि          |          |       |           |           |            |   |
|   | Valider Reset           | <        |       | >>>       |           |            |   |
| ÷ | -                       |          |       |           |           |            | ጨ |

Possibilité de rechercher les équipes d'un sportif en saisissant son ID. Une Prévisualisation est disponible pour plus de visibilité. Il est également possible de cliquer directement sur le sportif désiré.

## 4. Voir Compétition d'un Sportif

| 1. Contraction of the second second s | Voir Comp                     | petition         | ı d'un         | Sportif               |              |                  | × |
|----------------------------------------------------------------------------------------------------|-------------------------------|------------------|----------------|-----------------------|--------------|------------------|---|
|                                                                                                    | Formulaire de Recherche       | <b>ID_S</b><br>9 | Nom_S<br>Pepsy | Prenom_S<br>Tristanta | ID_Comp<br>3 | Nom_Comp<br>Foot |   |
|                                                                                                    | ID Sportif 9<br>Valider Reset | <                |                | >                     |              |                  |   |
| ÷                                                                                                    | -                             |                  |                |                       |              |                  | ጨ |

Le principe est le même pour les compétitions d'un sportif.

#### 5. Voir Sportif

|                |       | Vo    | oir Sportif |       |                |   |
|----------------|-------|-------|-------------|-------|----------------|---|
|                | D     | Nom   | Prénom      | Sexe  | Date Naissance |   |
| 9              | Pepsy | Trist | antation    | Homme | 2024-09-04     | - |
| 10             | De la | Grav  | /e          | Homme | 2024-09-03     |   |
| 11             | Mory  | croa  | t           | Homme | 2024-09-03     |   |
|                |       |       |             |       |                |   |
|                |       |       |             |       |                |   |
|                |       |       |             |       |                |   |
|                |       |       |             |       |                |   |
|                |       |       |             |       |                |   |
|                |       |       |             |       |                |   |
|                |       |       |             |       |                |   |
|                |       |       |             |       |                |   |
|                |       |       |             |       |                |   |
|                |       |       |             |       |                |   |
|                |       |       |             |       |                |   |
| <              |       |       |             |       | )              | > |
|                |       |       |             |       |                |   |
|                |       |       |             |       |                |   |
| <del>(</del> ) |       |       |             |       |                | െ |

Le tableau ci-contre donne un aperçu de l'ensemble des sportifs enregistrés. Il est possible de tirer le tableau par ordre croissant ou décroissant. De plus lorsque vous double cliquez sur un sportif vous accéderez directement à la page de modification d'un sportif.

# 6. Éditer Sportif

| Fo        | rmulaire Modification | ID | Nom   | Prenom   | Sexe  | Date I |
|-----------|-----------------------|----|-------|----------|-------|--------|
|           |                       | 9  | Pepsy | Tristant | Homme | 2024-0 |
| ID        | 9                     | 11 | Mory  | croat    | Homme | 2024-0 |
|           |                       |    |       |          |       |        |
| Nom       | Pepsy                 |    |       |          |       |        |
| Prenom    | Tristantation         |    |       |          |       |        |
| Sexe      | Homme 👻               |    |       |          |       |        |
| Date de N | aissance 04/09/2024   |    |       |          |       |        |
|           | Ajouter Supprimer     |    |       |          |       |        |
|           | Madifian Fffaars      |    |       |          |       |        |

Depuis cet écran, il est possible de gérer les sportifs en cliquant sur les boutons correspondants. Cela passe par tout d'abord par la création d'un sportif. Il vous faudra remplir l'ensemble des champs pour pouvoir l'ajouter, excepté l'ID configuré en Auto Incrément dans la base de données. Ensuite il vous sera possible de modifier les attributs d'un sportif. Soit via son ID soit par sélection directe dans le tableau de droite. Puis vous pourrez également supprimer un sportif la aussi via ID ou sélection lorsque vous estimez que celui-ci n'est plus utile dans la base de données. Enfin vous pouvez également vider rapidement tous les champs dans un souci de simplification d'utilisation.

# 7. Gestion Équipe

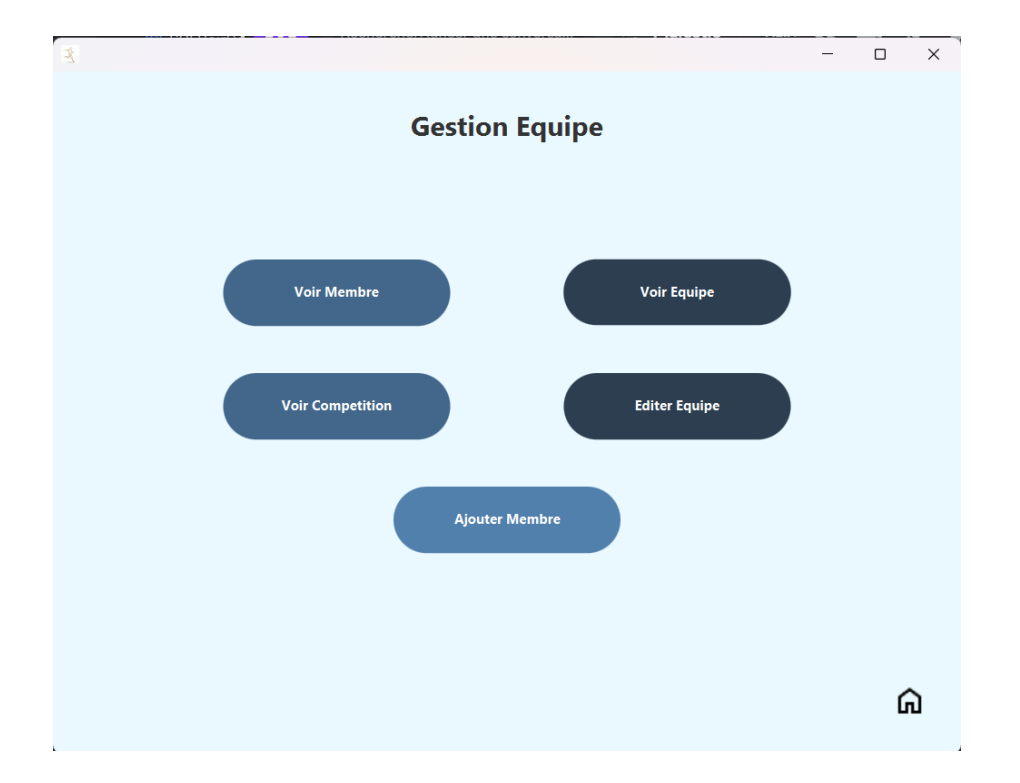

Cet écran s'occupe des différentes options possibles pour la gestion des équipes présentes au sein de l'organisation.

#### Partie Gauche :

- Bouton Voir Membre : Permet de voir les membres d'une équipe en entrant son ID
- Bouton Voir Compétition : Permet de voir les compétitions d'une équipe en entrant son ID

Partie Droite :

Bouton Voir Équipe : Permet de voir les équipes enregistrés dans la base de données
Bouton Editer Équipe : Permet d'agir sur l'objet équipe comme l'ajout, la modification et la suppression

Partie Basse :

- Ajouter membre : Permet d'ajouter des sportifs dans une équipe via l'ID de chacune des deux entités.

### 8. Voir Membres d'une Équipe

| Z | Voir Mer                | nbre d'u  | ine Equip  | De      |                | - (                |    |
|---|-------------------------|-----------|------------|---------|----------------|--------------------|----|
|   | Formulaire de Recherche | ID_EQUIPE | Nom_EQUI   | ID_S    | Nom_S          | Prenom             | _s |
|   |                         | 1         | TESTEQUIPE | 9<br>10 | Pepsy<br>De la | Tristanta<br>Grave | t  |
|   | ID_Equipe 1             |           |            |         |                |                    |    |
|   | Valider Reset           | <         | )>         |         |                |                    |    |
| ÷ | -                       |           |            |         |                |                    | ጨ  |

L'écran ci-dessus permet de visualiser l'ensemble des membres d'une même équipe. De la même manière que précédemment, il vous sera possible de sélectionner directement l'équipe désirée avec un simple clic puis suite à votre validation, le tableau de droite se mettra à jour en fonction du résultat.

# 9. Voir Compétitions d'une Équipe

| Z | Voir Compétit           | –                                                                                                   |
|---|-------------------------|----------------------------------------------------------------------------------------------------|
|   | Formulaire de Recherche | ID_E         Nom_E         ID_C         Nom_C           1         TESTEQUIPE         3         Foot |
|   | ID_Equipe 1             |                                                                                                    |
|   | Valider Reset           | ()                                                                                                  |
| ÷ | -                       |                                                                                                    |

De la même manière que pour les membres, cette permet de voir à quelles compétions est inscrite une équipe. Les fonctionnalités citées précédemment sont donc présentes également dans cet écran.

## 10. Voir Équipe

| Z |      |            | - 0 | × |
|---|------|------------|-----|---|
|   | Voir | Equipe     |     |   |
|   | ID   | Nom        |     |   |
|   | 1    | TESTEQUIPE |     |   |
|   | 3    | TEST1      |     |   |
|   | 4    | OM         |     |   |
|   | 5    | PSG        |     |   |
|   |      |            |     |   |
|   |      |            |     |   |
|   |      |            |     |   |
|   |      |            |     |   |
|   |      |            |     |   |
|   |      |            |     |   |
|   |      |            |     |   |
|   |      |            |     |   |
|   |      |            |     |   |
|   |      |            |     |   |
|   |      |            |     |   |
| 4 |      |            | 6   | 2 |
| ` |      |            | L   | n |
|   |      |            |     |   |

Le tableau ci-contre donne un aperçu de l'ensemble des équipes enregistrées. Il est possible de tirer le tableau par ordre croissant ou décroissant. De plus lorsque vous double cliquez sur une équipe vous accéderez directement à la page de modification d'une équipe.

# 11. Editer Équipe

| <u>R</u>     |     |                   |        |   | -   |   | × |
|--------------|-----|-------------------|--------|---|-----|---|---|
|              |     | Editer Ec         | lnibe  |   |     |   |   |
|              |     | Formulaire        |        | D | Nom |   |   |
|              |     | l'officialité     | 1      |   |     |   |   |
|              |     |                   | 3<br>4 |   | OM  |   |   |
|              |     |                   | 5      | 1 | PSG |   |   |
|              | ID  | 1                 |        |   |     |   |   |
|              | Nom | TESTEQUIPE        |        |   |     |   |   |
|              |     |                   |        |   |     |   |   |
|              |     | Ajouter Supprimer |        |   |     |   |   |
|              |     | Modifier Reset    |        |   |     |   |   |
|              |     |                   |        |   |     |   |   |
|              |     |                   |        |   |     |   |   |
| <del>(</del> | -   |                   |        |   |     | G | 9 |
|              |     |                   |        |   |     |   |   |

Depuis cet écran, il est possible de gérer les équipes en cliquant sur les boutons correspondants. Cela passe par tout d'abord par la création d'une équipe. Il vous faudra remplir uniquement le champ *Nom* pour pouvoir l'ajouter, étant donné que l'ID est configuré en Auto Incrément dans la base de données. Ensuite il vous sera possible de modifier les attributs d'une équipe. Soit via son ID soit par sélection directe dans le tableau de droite. Puis vous pourrez également supprimer une équipe la aussi via ID ou sélection lorsque vous estimez que celle-ci n'est plus utile dans la base de données. Enfin vous pouvez également vider rapidement tous les champs dans un souci de simplification d'utilisation.

### 12. Ajouter à Équipe

| Ŧ                   |                    |          |       |          |   | - 0     | × |
|---------------------|--------------------|----------|-------|----------|---|---------|---|
|                     | Ajoute             | r à Equi | pe    |          |   |         |   |
|                     |                    |          | Now D | Press    |   | New F   |   |
|                     | Formulaire d'ajout | 9        | Pensy | Tristant | 1 | TESTEOU |   |
|                     |                    | 10       | De la | Grave    | 3 | TEST1   | • |
|                     |                    | 11       | Mory  | croat    | 4 | OM      | - |
|                     |                    |          |       |          | 5 | PSG     |   |
|                     |                    |          |       |          |   |         |   |
|                     | ID_CAND 9          |          |       |          |   |         |   |
|                     |                    |          |       |          |   |         |   |
|                     | ID_EQUIPE 1        |          |       |          |   |         |   |
|                     |                    |          |       |          |   |         |   |
|                     |                    |          |       |          |   |         |   |
|                     |                    |          |       |          |   |         |   |
|                     | Valider Reset      |          |       |          |   |         |   |
|                     |                    |          |       |          |   |         |   |
|                     |                    | <        |       | >        |   |         |   |
|                     |                    |          |       |          |   |         |   |
|                     |                    |          |       |          |   |         |   |
| <ul><li>←</li></ul> | 1                  |          |       |          |   |         |   |
|                     |                    |          |       |          |   |         |   |

Ici il est possible d'ajouter un sportif dans une équipe via l'ID des entités respectives. De même que pour les autres pages il est possible de sélectionner via clic les sportifs et les équipes.

#### 13. Gestion Compétition

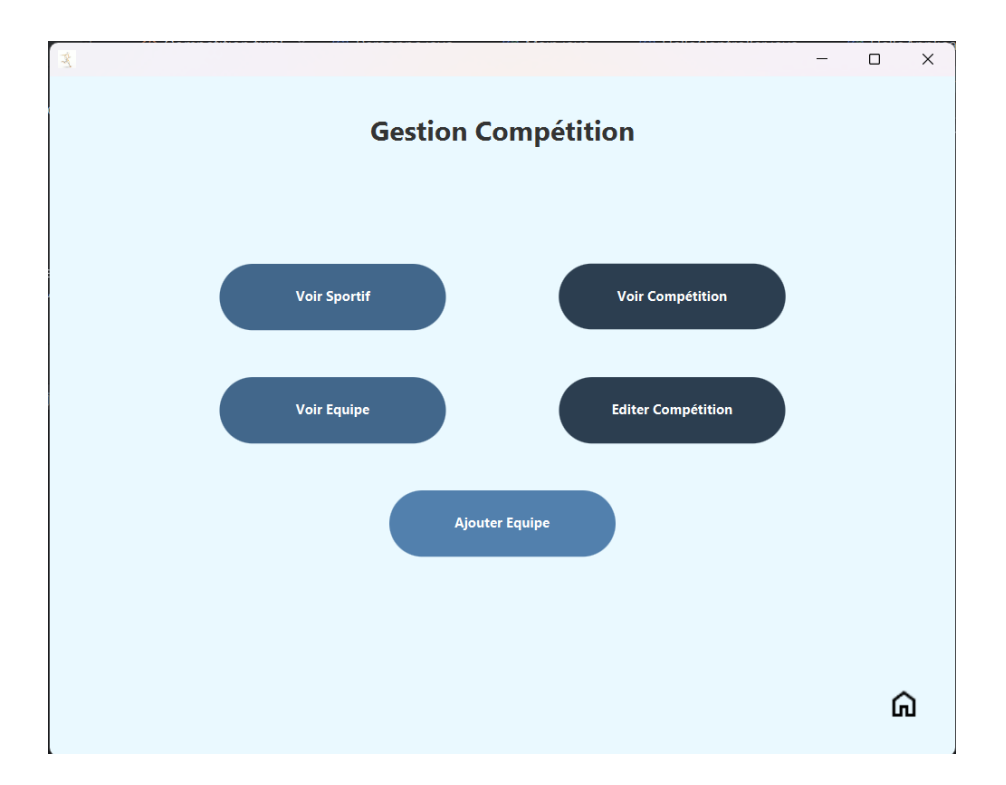

Cet écran s'occupe des différentes options possibles pour la gestion des compétitions présentes au sein de l'organisation.

#### Partie Gauche :

- Bouton Voir Sportif : Permet de voir les membres d'une compétition en entrant son ID

- Bouton Voir Équipe : Permet de voir les équipes d'une compétition en entrant son ID

Partie Droite :

- Bouton Voir Compétition : Permet de voir les compétitions enregistrés dans la base de données

- Bouton Editer Équipe : Permet d'agir sur l'objet compétition comme l'ajout, la modification et la suppression

Partie Basse :

- Ajouter Équipe : Permet d'ajouter des équipes dans une compétition via l'ID de chacune des deux entités.

### 14. Voir Personne d'une Compétition

| 1. Contraction of the second second s | Voir Personne d'        | une Co | ompétit | tion    |       | _ 0      | ×       |
|----------------------------------------------------------------------------------------------------|-------------------------|--------|---------|---------|-------|----------|---------|
|                                                                                                    | Formulaire de Recherche | ID_C   | Nom_C   | ID_S    | Nom_S | Prenom_S |         |
|                                                                                                    |                         | 3      | Foot    | 9<br>10 | De la | Grave    |         |
|                                                                                                    | ID Compet 3             |        |         |         |       |          |         |
|                                                                                                    | Valider Reset           |        |         | <       |       | >        |         |
| ÷                                                                                                    | -                       |        |         |         |       | Ĺ        | <u></u> |

L'écran ci-dessus permet de visualiser l'ensemble des membres d'une même compétition. De la même manière que précédemment, il vous sera possible de sélectionner directement la compétition désirée avec un simple clic puis suite à votre validation, le tableau de droite se mettra à jour en fonction du résultat.

### 15. Voir Équipe d'une Compétition

| Z                             |                         |      |       |      | - 0   | ×        |  |  |  |  |  |  |
|-------------------------------|-------------------------|------|-------|------|-------|----------|--|--|--|--|--|--|
| Voir Equipe d'une Compétition |                         |      |       |      |       |          |  |  |  |  |  |  |
|                               | Formulaire de Recherche | ID_C | Nom_C | ID_E | Nom_E |          |  |  |  |  |  |  |
|                               |                         | 3    | Foot  | 3    | TEST1 |          |  |  |  |  |  |  |
|                               | ID Compet 3             |      |       |      |       |          |  |  |  |  |  |  |
|                               | Valider Reset           | < [  | ]>    | <    | ٤     |          |  |  |  |  |  |  |
| ÷                             | -                       |      |       |      | ſ     | <u>ገ</u> |  |  |  |  |  |  |

De la même manière que pour les équipes, cette page permet de voir à quelles équipes composent une compétition. Les fonctionnalités citées précédemment sont donc présentes également dans cet écran.

#### 16. Voir Compétition

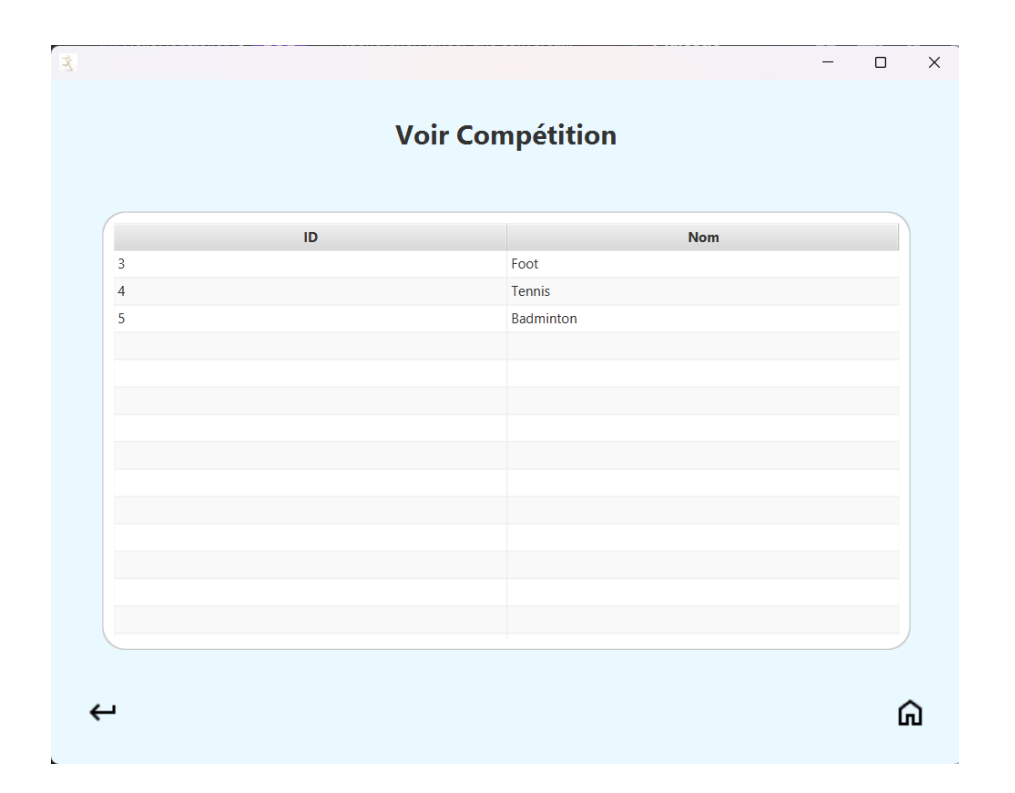

Le tableau ci-contre donne un aperçu de l'ensemble des compétitions enregistrées. Il est possible de tirer le tableau par ordre croissant ou décroissant. De plus lorsque vous double cliquez sur une compétition vous accéderez directement à la page de modification d'une compétition.

## 17. Éditer Compétition

| ¥ |     |                 |          |    | -         |   |
|---|-----|-----------------|----------|----|-----------|---|
|   |     | Editer Com      | pétition |    |           |   |
|   |     | Formerstains    |          | ID | Nom       |   |
|   |     | Formulaire      | 3        |    | Foot      |   |
|   |     |                 | 4        |    | Tennis    |   |
|   |     |                 | 5        |    | Badminton |   |
|   |     |                 |          |    |           |   |
|   | ID  | 3               |          |    |           |   |
|   |     |                 |          |    |           |   |
|   | Nom | Foot            |          |    |           |   |
|   |     |                 |          |    |           |   |
|   |     |                 |          |    |           |   |
|   |     | Aiouter         |          |    |           |   |
|   |     |                 |          |    |           |   |
|   |     | Valider Effacer |          |    |           |   |
|   |     |                 |          |    |           |   |
|   |     |                 |          |    |           |   |
|   |     |                 |          |    |           |   |
| ÷ |     |                 |          |    |           | ŵ |
|   |     |                 |          |    |           |   |

Depuis cet écran, il est possible de gérer les compétitions en cliquant sur les boutons correspondants. Cela passe par tout d'abord par la création d'une compétition. Il vous faudra remplir uniquement le champ *Nom* pour pouvoir l'ajouter, étant donné que l'ID est configuré en Auto Incrément dans la base de données. Ensuite il vous sera possible de modifier les attributs d'une compétition. Soit via son ID soit par sélection directe dans le tableau de droite. Puis vous pourrez également supprimer une compétition la aussi via ID ou sélection lorsque vous estimez que celle-ci n'est plus utile dans la base de données. Enfin vous pouvez également vider rapidement tous les champs dans un souci de simplification d'utilisation.

#### $\times$ Ajouter à Compétition ID\_C ID\_E Nom\_E Nom\_C Formulaire d'ajout 1 TESTEQUIPE TEST1 3 4 Tennis 4 ОМ 5 Badminton 5 PSG ID\_Equipe 1 ID\_Compet 3 Efface ጨ ↩

#### 18. Ajouter à Compétition

Ici il est possible d'ajouter une équipe dans une compétition via l'ID des entités respectives. De même que pour les autres pages il est possible de sélectionner via clic les équipes et les compétitions.